## IDO-EVB7608-V1 开发板上手指南

- 1 主板介绍
- 2 电源接口
- 3 debug
  - 3.1 硬件连接
  - 3.2 UART参数配置
- 4 ADB使用
  - 4.1 工具下载
  - 4.2 准备连接
  - 4.3 常用命令
    - 4.3.1 查看设备序列号
    - 4.3.2 adb工具连接设备
    - 4.3.3 获取系统日志
    - 4.3.4 安装 APK
    - 4.3.5 将文件拷贝到主板
    - 4.3.6 将主板文件拷贝到本地
- 5 显示接口
  - 5.1 HDMI
    - 5.1.1HDMI-TX接口
    - 5.1.2 HDMI-RX接口
  - 5.2 Dual LVDS
  - 5.3 EDP
  - 5.4 MIPI
- 6 Camera

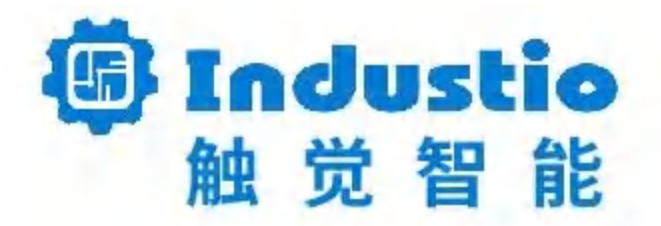

# IDO-EVB7608-V1 行业主板上手指南

#### 深圳触觉智能科技有限公司

www.industio.cn

文档修订历史

| 版本   | PCBA版本 | 修订内容 | 修订  | 审核  | 日期         |
|------|--------|------|-----|-----|------------|
| V1.0 | V1B    | 创建文档 | ODM | IDO | 2024/12/04 |

| V1.1 | V1B | 1.串口替换为uart        | ODM | 2024/12/12 |
|------|-----|--------------------|-----|------------|
|      |     | 2.调试串口替换<br>为debug |     |            |

## 1 主板介绍

IDO-EVB7608-V1是一款基于RK3576的工控主板。RK3576 采用 8nm 先进工艺制程,4\*Cortex-A72 + 4\*Cortex-A53,主频高达2.2GHz,支持高达16GB高速LPDDR4,6T算力NPU,支持8K@30fps H.265/VP9视频解码和4K@30fps H.264视频编码,具有丰富的视频输出接口 (HDMI2.1/eDP1.3/MIPI/DP),高速通信接口(PCIe,USB-C,千兆以太网),工业互联接口

(CAN/UART) 。

IDO-EVB7608-V1正面图,如下图所示:

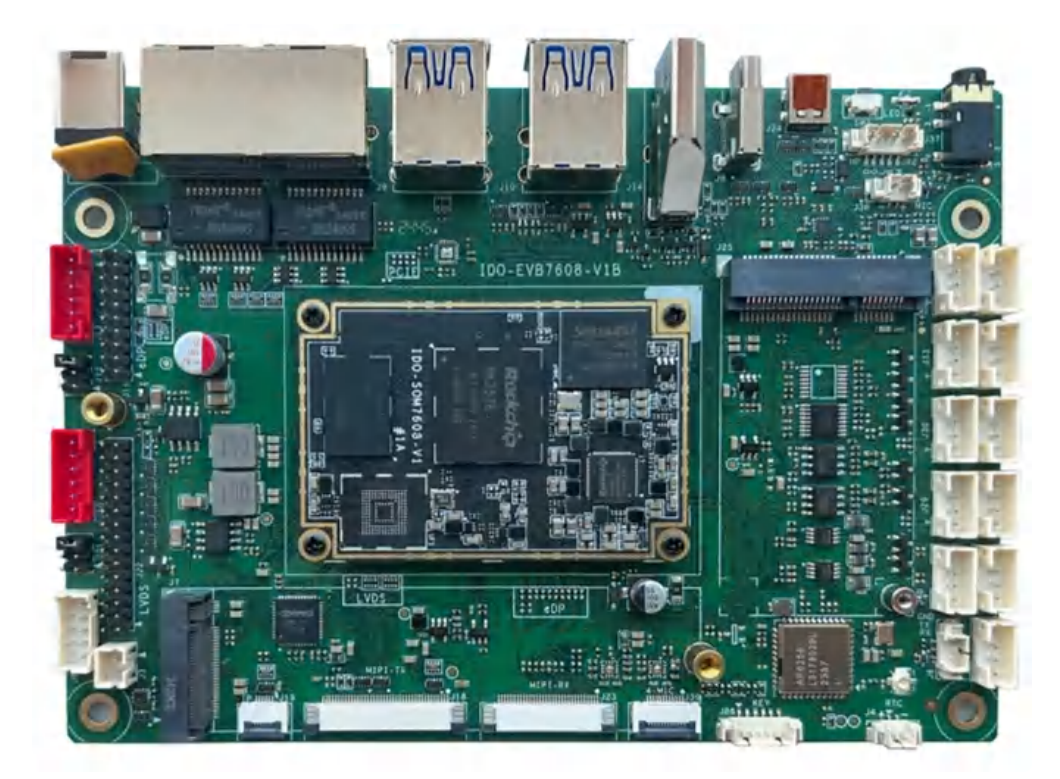

IDO-EVB7608-V1背面图,如下图所示:

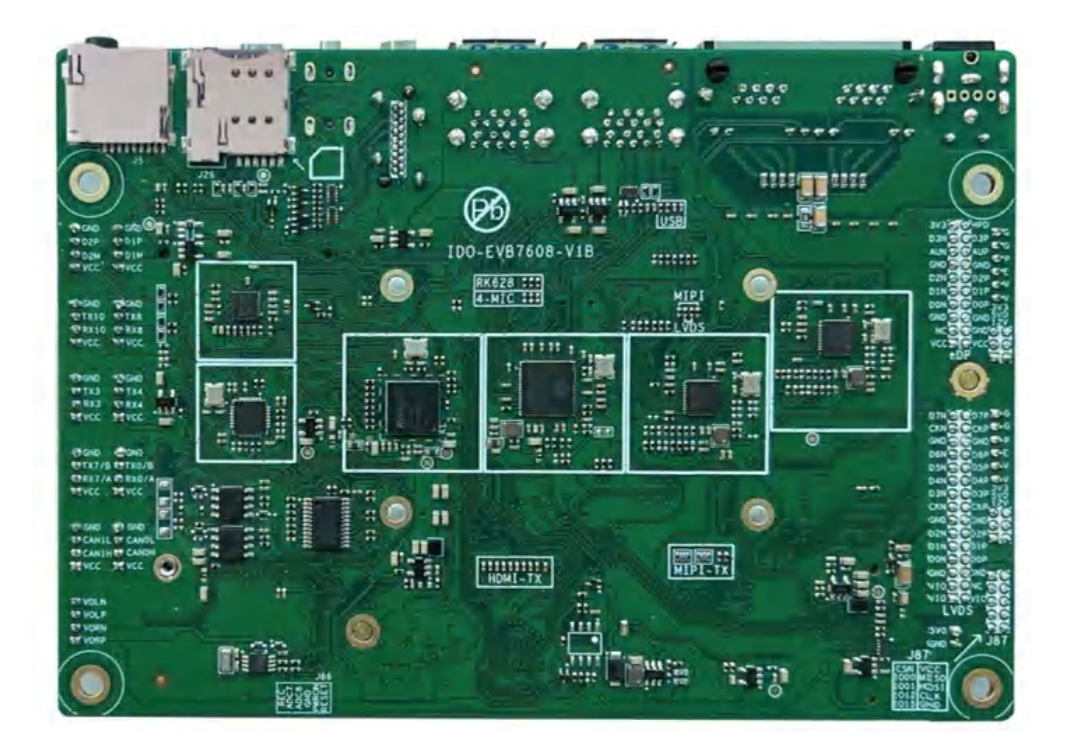

## 2 电源接口

额定电压: 12V, 额定电流:大于等于2A。

供电方法:通过J1 DC-042座 (内径2mm,外径6mm)连接电源适配器,电源插头参考图片,如下图 所示:

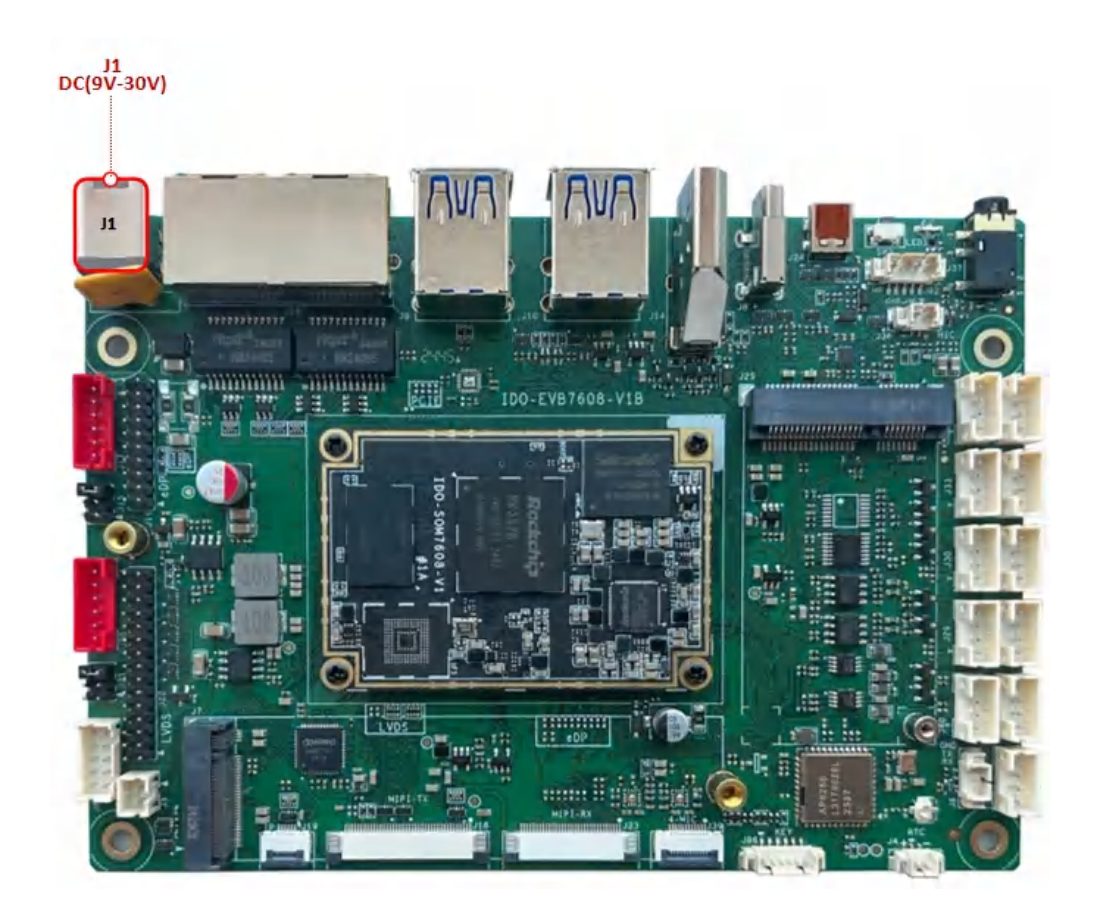

## 3 debug

主板debug接口可用于查看loader、uboot、kernel、系统日志信息和执行一些系统支持命令等。 debug接口位于主板的J6接口,如下图所示:

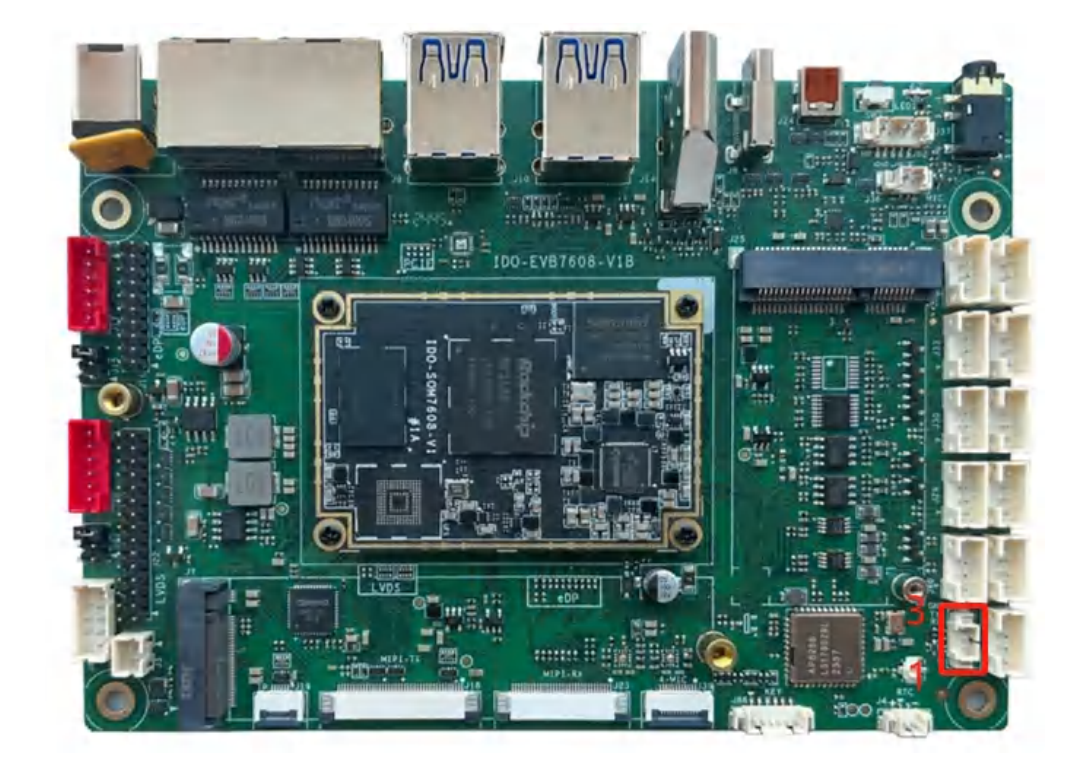

USB转UART模块,如下图所示:

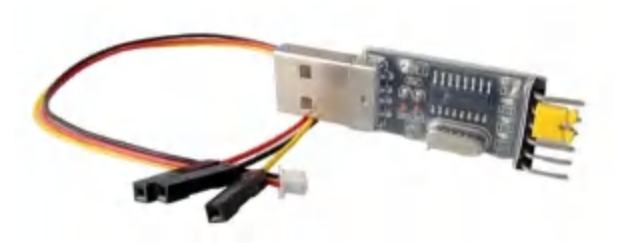

USB转UART模块驱动及驱动安装视频

链接: https://pan.baidu.com/s/1j5T6r\_rXiPq1JKjtiiLD5Q?pwd=1234 提取码: 1234

## 3.1 硬件连接

调试UART支持3.3V TTL电平, USB转UART模块连接方法如下图所示:

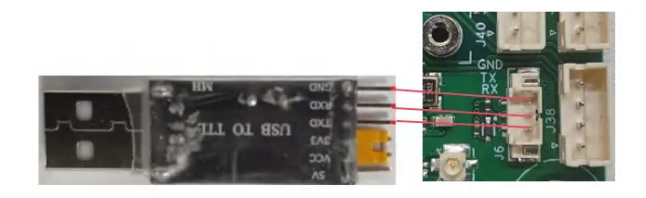

注意:如果使用UART适配器遇到TX和RX不能输入和输出的问题;可以尝试对调TX和RX的连接。

插入适配器后,系统会提示发现新硬件,并初始化,之后可以在设备管理器找到对应的 COM 口,如下图所示:

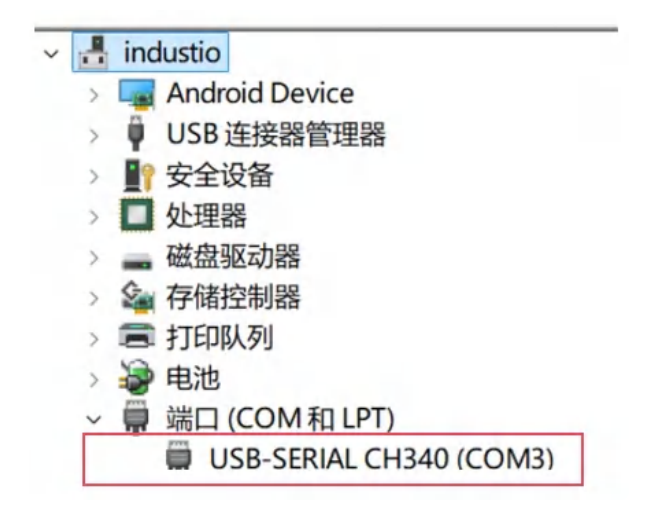

### 3.2 UART参数配置

1. 打开MobaXterm, 下载链接如下:

链接: https://pan.baidu.com/s/11ui4LTd2mq\_9kiJpeL4bWg?pwd=1234 提取码: 1234

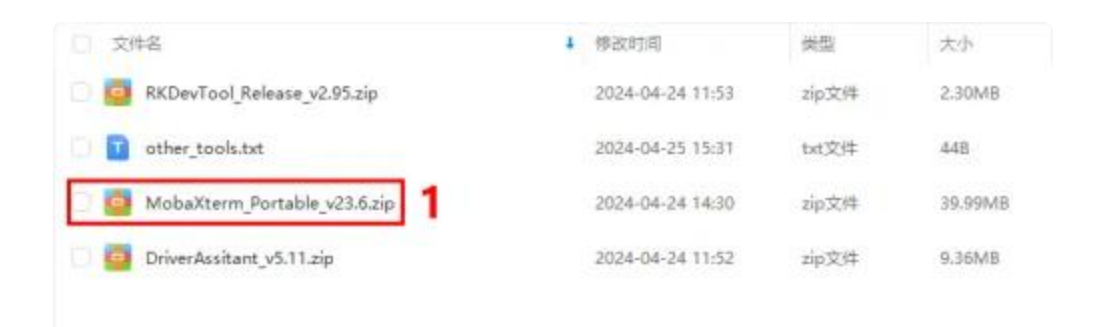

2. 选择session为Serial,如下图所示:

| Session setti | ngs                      |           |             |           |            |                    |             |              |            |           |         |      |             |     | × |
|---------------|--------------------------|-----------|-------------|-----------|------------|--------------------|-------------|--------------|------------|-----------|---------|------|-------------|-----|---|
|               |                          |           |             |           |            |                    |             |              |            |           |         |      |             |     |   |
| <u> </u>      |                          | <b>*</b>  | X           | -         | v ĉ        | 0                  | <b>8</b> 2  | 1            | 3          | >         | ۲       | 8    | 48 <b>9</b> |     |   |
| SSH           | Telnet                   | Rsh       | Xdmcp       | RDP       | VNC        | FTP                | SFTP        | Serial       | File       | Shell     | Browser | Mosh | Aws S3      | WSL |   |
| Warning: y    | ou have re               | ached the | e maximum   | number o  | f saved se | ssions fo          | r the perso | onal edition | n of MobaX | term.     |         |      |             |     |   |
| Please su     | an a new s<br>ipport Mob | aXterm b  | oy subscrib | be automa | Professio  | ed.<br>Inal editio | in here: ht | tps://mob    | axterm.m   | obatek.ne | t       |      |             |     |   |
|               |                          |           |             |           |            |                    |             |              |            |           |         |      |             |     |   |
|               |                          |           |             |           |            |                    |             |              |            |           |         |      |             |     |   |
|               |                          |           |             |           |            |                    |             |              |            |           |         |      |             |     |   |
|               |                          |           |             |           |            |                    |             |              |            |           |         |      |             |     |   |
|               |                          |           |             |           |            |                    |             |              |            |           |         |      |             |     |   |
|               |                          |           |             |           |            |                    |             |              |            |           |         |      |             |     |   |
|               |                          |           |             |           |            |                    |             |              |            |           |         |      |             |     |   |
|               |                          |           |             |           |            |                    | Choose      | a sessi      | on type.   |           |         |      |             |     |   |
|               |                          |           |             |           |            |                    |             |              |            |           |         |      |             |     |   |
|               |                          |           |             |           |            |                    |             |              |            |           |         |      |             |     |   |
|               |                          |           |             |           |            |                    |             |              |            |           |         |      |             |     |   |
|               |                          |           |             |           |            |                    |             |              |            |           |         |      |             |     |   |
|               |                          |           |             |           |            |                    |             |              |            |           |         |      |             |     |   |
|               |                          |           |             |           |            |                    |             |              |            |           |         |      |             |     |   |
|               |                          |           |             |           |            |                    |             |              |            |           |         |      |             |     |   |
|               |                          |           |             |           | -          |                    |             |              |            |           |         |      |             |     |   |
|               |                          |           |             |           | 0          | ) OK               |             | 🙁 Ca         | ncel       |           |         |      |             |     |   |
|               |                          |           |             |           |            |                    |             |              |            |           |         |      |             |     |   |

- 3. 将Serial port修改为在设备管理器中找到的COM端口
- 4. 设置Speed(bsp)为1500000
- 5. 点击【OK】按钮,如下图所示:

| on settings                                   |                                                |                                            |                                                                                                    |                                         |                                   |                                           |                                             |                          |                    |         |                  |             |            |
|-----------------------------------------------|------------------------------------------------|--------------------------------------------|----------------------------------------------------------------------------------------------------|-----------------------------------------|-----------------------------------|-------------------------------------------|---------------------------------------------|--------------------------|--------------------|---------|------------------|-------------|------------|
| SH Tein                                       | net Rsh                                        | Xdmcp                                      | I RDP                                                                                                    | VNC                                     | 🚷<br>FTP                          | <pre>SFTP</pre>                           | serial                                      | Sile                     | )<br>Shell         | Browser | <b>S</b><br>Mosh | 🚏<br>Aws S3 | III<br>WSL |
| ning: you hav<br>can start a n<br>ase support | ve reached the<br>new session b<br>MobaXterm b | e maximum<br>ut it will not<br>by subscrib | be automation of the automation of the second second second second second second second second second second se | f saved se<br>atically sav<br>Professio | essions fo<br>ved.<br>onal editio | or the perso<br>on here: ht               | onal edition<br>tps://moba                  | of MobaX<br>axterm.m     | term.<br>obatek.ne | t       |                  |             |            |
| 7 Basic Se<br>3 Seria                         | erial settings                                 | 3 (USB-SI                                  | ERIAL CH                                                                                                    | 340 (CON                                | 13))                              | ~                                         |                                             | Speed (br                | os) * 150          | 0000 ~  |                  |             |            |
|                                               |                                                |                                            |                                                                                                    |                                         |                                   |                                           | 4                                           |                          |                    |         |                  |             |            |
| Advance                                       | d Serial settir                                | ngs 💽                                      | ] Terminal                                                                                                    | settings                                | 1 📩 E                             | Bookmark                                  | settings                                    |                          |                    |         |                  |             |            |
|                                               | Seri                                           | al engine:                                 | PuTTY                                                                                                    | (allows r                               | manual C                          | OM port s                                 | etting)                                     |                          |                    | ~       |                  |             |            |
|                                               |                                                | Data bits<br>Stop bits<br>Parity           | 8<br>1<br>None                                                                                                  | > > ><br>>                              | lf yc<br>con<br>em                | ou need to t<br>figuration f<br>bedded TF | transfer file<br>file), you ca<br>TP server | s (e.g. rou<br>n use Mol | iter<br>baXterm    |         |                  |             |            |
|                                               | FI                                             | low control                                | Xon/Xoff<br>t defaults                                                                                          | ~                                       | "Se                               | ervers" w                                 | indow>                                      | > TFTP                   | server             |         |                  | -           |            |
|                                               | Exec                                           | cute macro                                 | at sessio                                                                                                    | n start: [                              | <none></none>                     |                                           | ~                                           |                          |                    |         |                  |             |            |
|                                               |                                                |                                            | ţ                                                                                                    | 5                                       | OK                                |                                           | 🙁 Car                                       | icel                     |                    |         |                  |             |            |

## 4 ADB使用

### 4.1 工具下载

ADB工具包及相关命令操作视频链接,ADB工具具体使用方法参考压缩包下的readme.txt 链接: https://pan.baidu.com/s/1\_ifexnnutl46Kj7vSUM-hQ?pwd=1234 提取码: 1234

### 4.2 准备连接

1. 使用USB Type-C数据线,将下图红色框的USB OTG接口连接到PC端的USB接口,如下图所示:

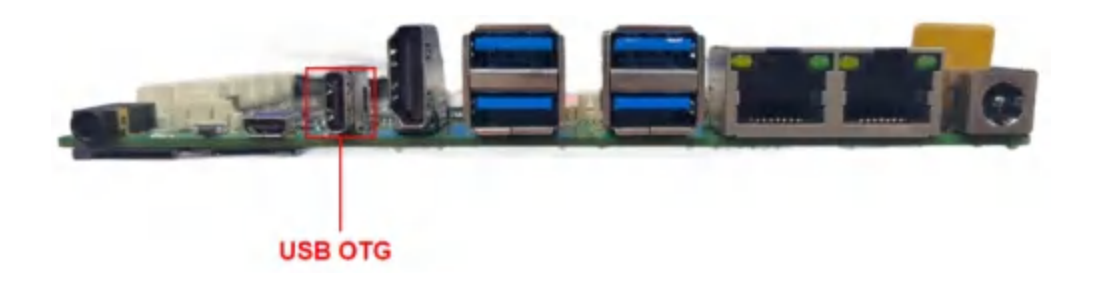

2. 给主板供电系统启动后,将会在设备管理器中识别到Android Device设备,如下图所示:

| A 化异体动物                 | - 0 | ×   |
|-------------------------|-----|-----|
| 文件(F) 操作(A) 查看(V) 帮助(H) |     |     |
| * * 🗊 🖬 🕅 🛒             |     |     |
|                         |     |     |
| 1 软件组件                  |     |     |
| 4 声音。他來和游戏控制器           |     | - 1 |
| ● 通用地行台を知られる            |     |     |
| · 通用用行向线设备              |     |     |
| · 网络活种器                 |     |     |
| 1 影响沿线                  |     |     |

4.3 常用命令

#### 4.3.1 查看设备序列号

查看设备序列号,命令如下:

| • |                       |             |  | Shell |
|---|-----------------------|-------------|--|-------|
| 1 | C:\Users\bbelephant>a | adb devices |  |       |
| 2 | List of devices attac | ched        |  |       |
| 3 | 3b5d310f09605ab5      | device      |  |       |

#### 4.3.2 adb工具连接设备

adb工具连接设备,命令如下:

| •           |                       |                         |                                           |              |             |                      |               | She        |     |
|-------------|-----------------------|-------------------------|-------------------------------------------|--------------|-------------|----------------------|---------------|------------|-----|
| 1<br>2<br>3 | C:\Us<br>root@<br>bin | ers\bb<br>linaro<br>etc | elephant>adb<br>–alip:/# ls<br>lost+found | shell<br>oem | root        | sha256sum.README     | sys           | userdata   | ven |
| 4<br>5      | der<br>boot<br>dev    | home<br>lib             | media<br>mnt                              | opt<br>proc  | run<br>sbin | sha256sum.txt<br>srv | system<br>tmp | usr<br>var |     |

#### 4.3.3 获取系统日志

获取系统日志,命令如下:

```
★ 查看全部日志
C:\Users\bbelephant> adb logcat
# 仅查看部分日志
C:\Users\bbelephant> adb logcat -s WifiStateMachine StateMachine
# 保存系统日志到电脑本地目录
C:\Users\bbelephant> adb logcat -v time > your/target/path
```

#### 4.3.4 安装 APK

安装APK, 命令如下:

```
Shell
```

```
#安装
C:\Users\bbelephant> adb install "apk文件路径"
#重新安装
C:\Users\bbelephant> adb install -r "apk文件路径"
```

#### 4.3.5 将文件拷贝到主板

将文件拷贝到主板,命令如下:

| •      |                                                      | Shell |
|--------|------------------------------------------------------|-------|
| 1<br>2 | #让ADB设备端切换到root权限模式<br>C:\Users\bbelephant> adb root |       |
| 3      |                                                      |       |
| 4      | #重新挂载文件系统,将设备改为可读可写                                  |       |
| 5      | C:\Users\bbelephant> adb remount                     |       |
| 6      |                                                      |       |
| 7      | C:\Users\bbelephant> adb push "本地路径""主板系统路径"         |       |

#### 4.3.6 将主板文件拷贝到本地

将主板文件拷贝到本地,命令如下:

```
* Users\bbelephant> adb remount
C:\Users\bbelephant> adb remount
C:\Users\bbelephant> adb pull "主板系统文件路径" "本地路径"
```

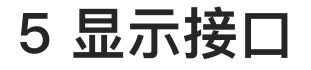

### 5.1 HDMI

#### 5.1.1HDMI-TX接口

HDMI\_TYPEA接口,支持以下功能:

- 1. HDMI2.1-TX, 支持8K@60fps或4K@120fps;
- 2. HDMI 连接器为标准HDMI-A型接口,如下图所示:

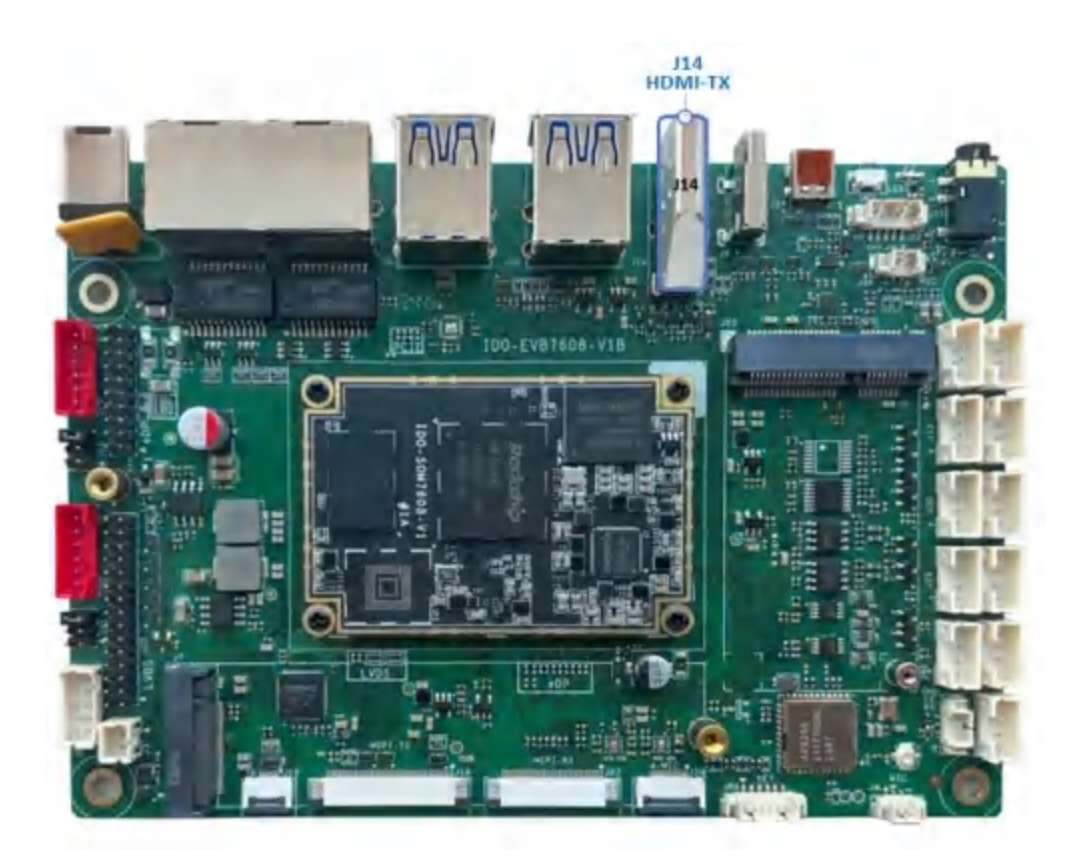

#### 5.1.2 HDMI-RX接口

HDMI 连接器为Micro HDMI接口,如下图所示:

- 1. HDMI2.0-RX, 支持4K@60fps。
- 2. HDMI 连接器为Micro HDMI接口,如下图所示:

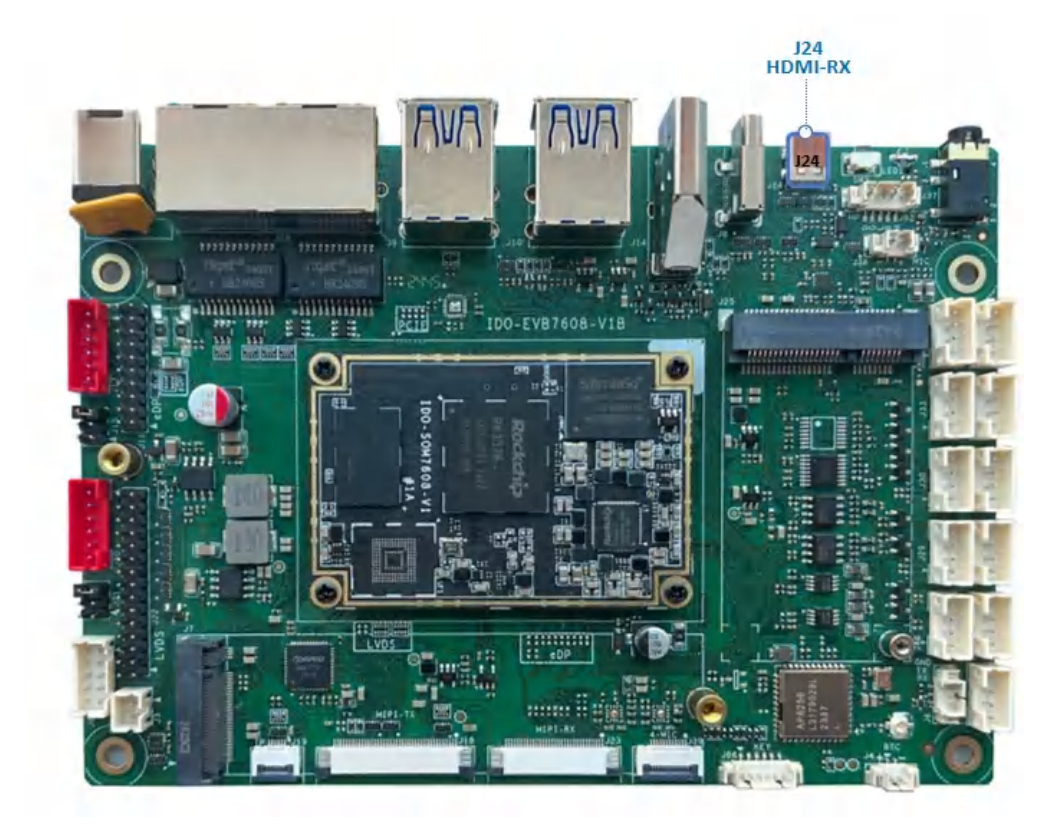

## 5.2 Dual LVDS

Dual LVDS接口如下图所示:

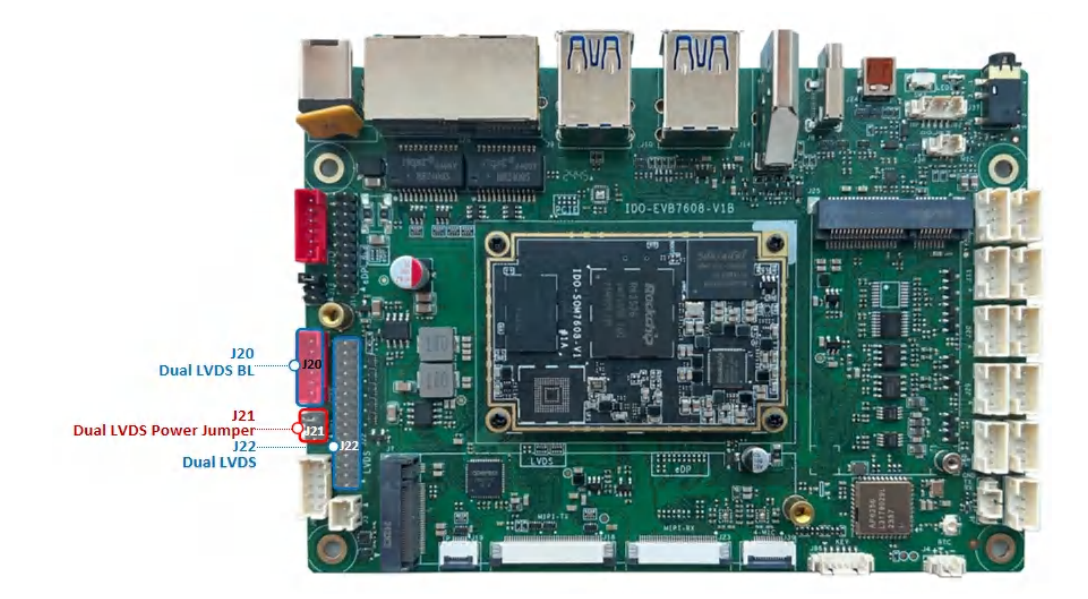

## 5.3 EDP

#### EDP接口如下图所示:

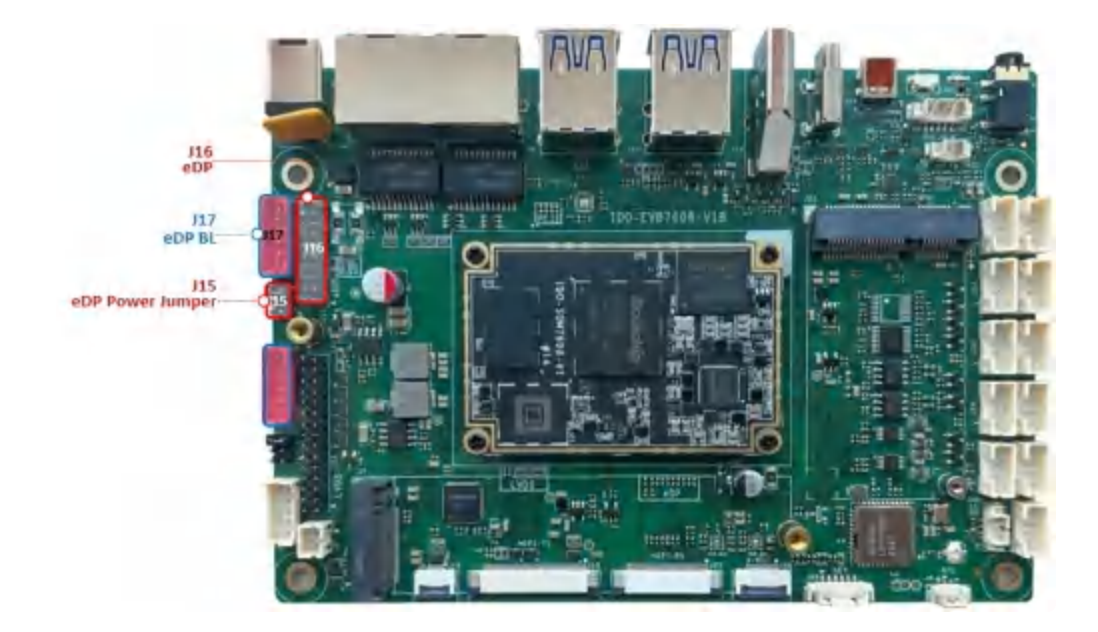

### 5.4 MIPI

MIPI接口如下图所示:

注意:开发板的MIPI TX和Dual LVDS输出为复用关系,主板默认Dual LVDS输出)

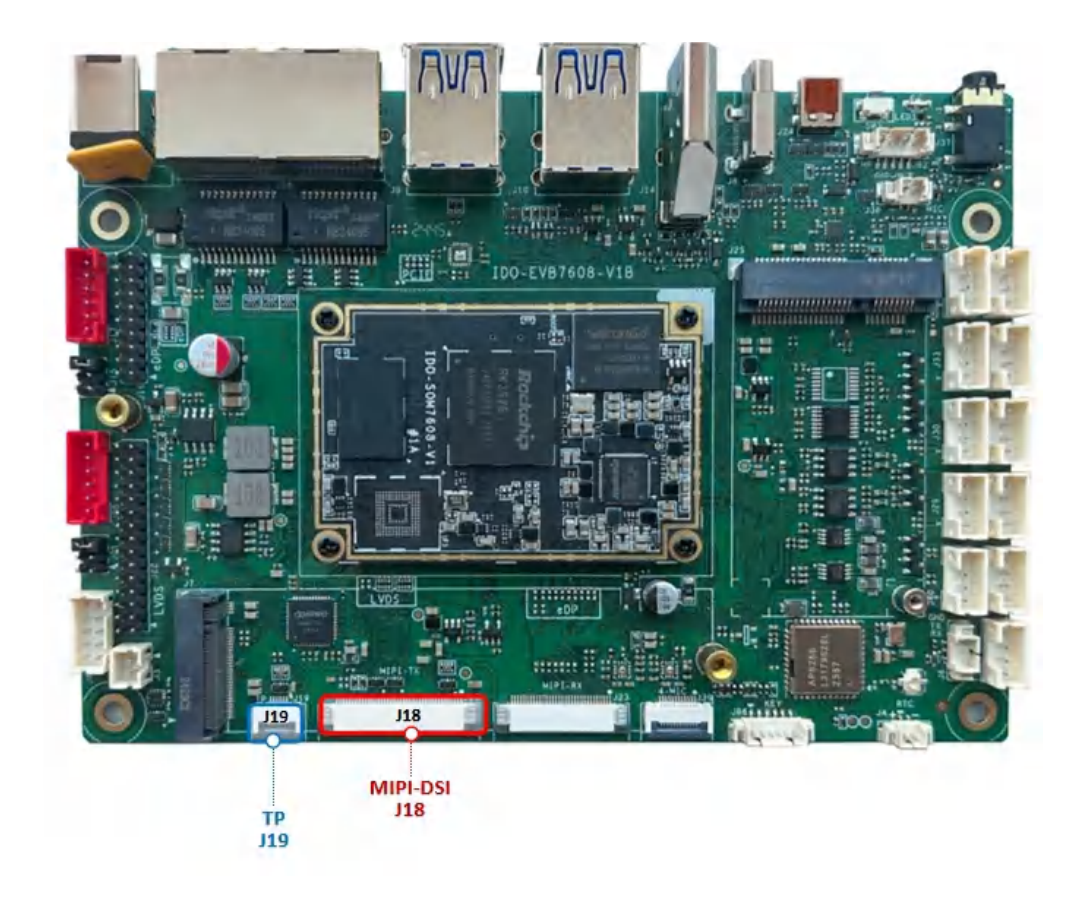

## 6 Camera

板载MIPI CSI Camera接口位于J23,如下图所示:

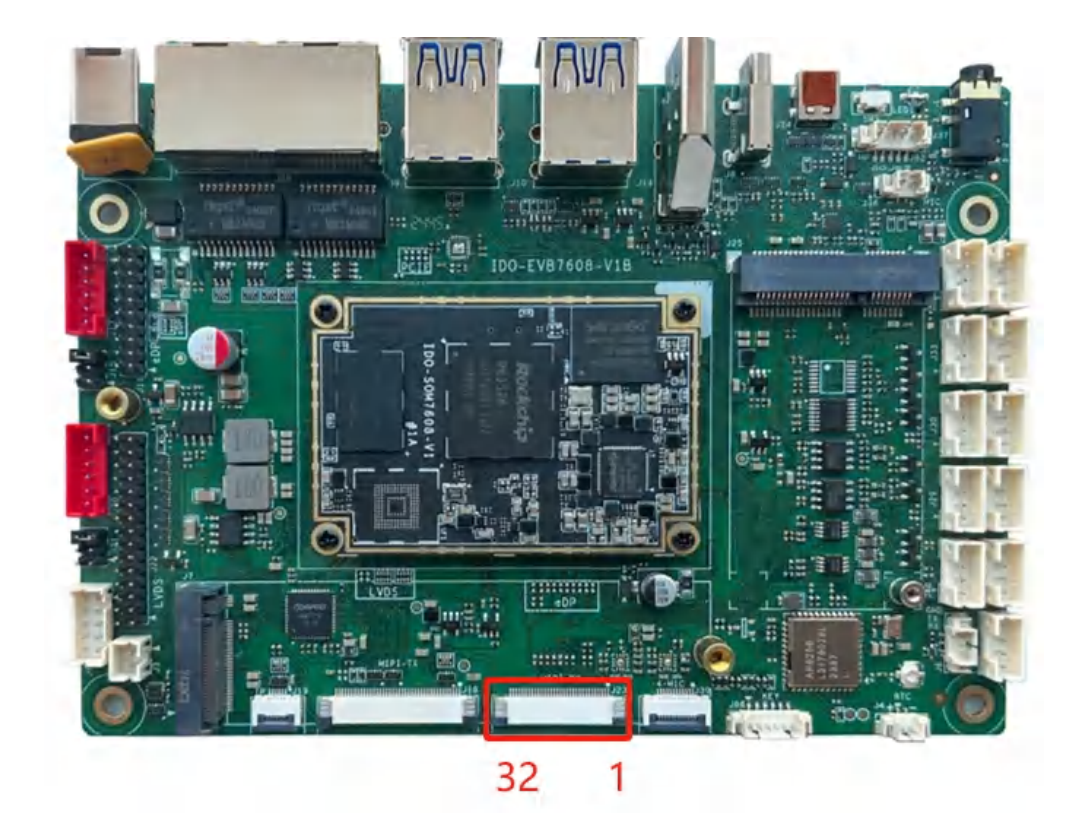

摄像头默认适配的是IMX415,摄像头接法如下:如下图所示:

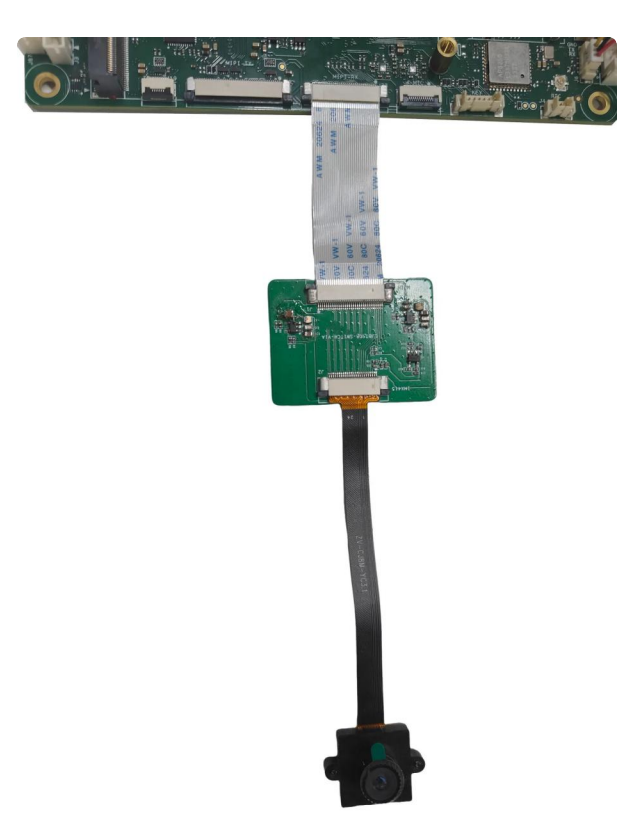

菜单栏界面点击【相机】软件后,点击下侧相机图标即可拍照,如下图所示:

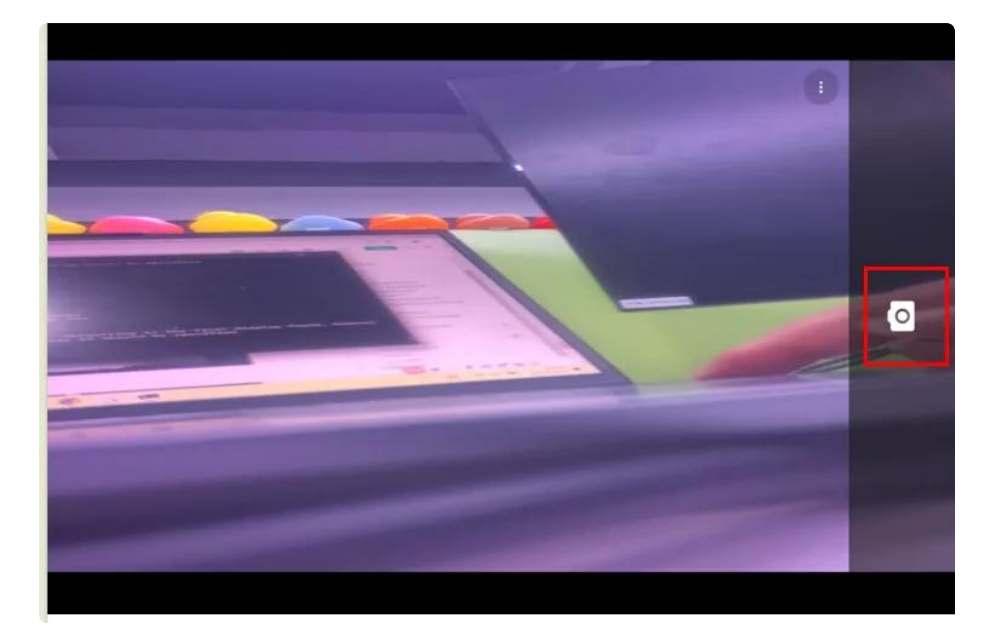

相机拍照界面向右划可切换录视频模式,点击右下角设置图标即可设置分辨率及画质等,如下图所示:

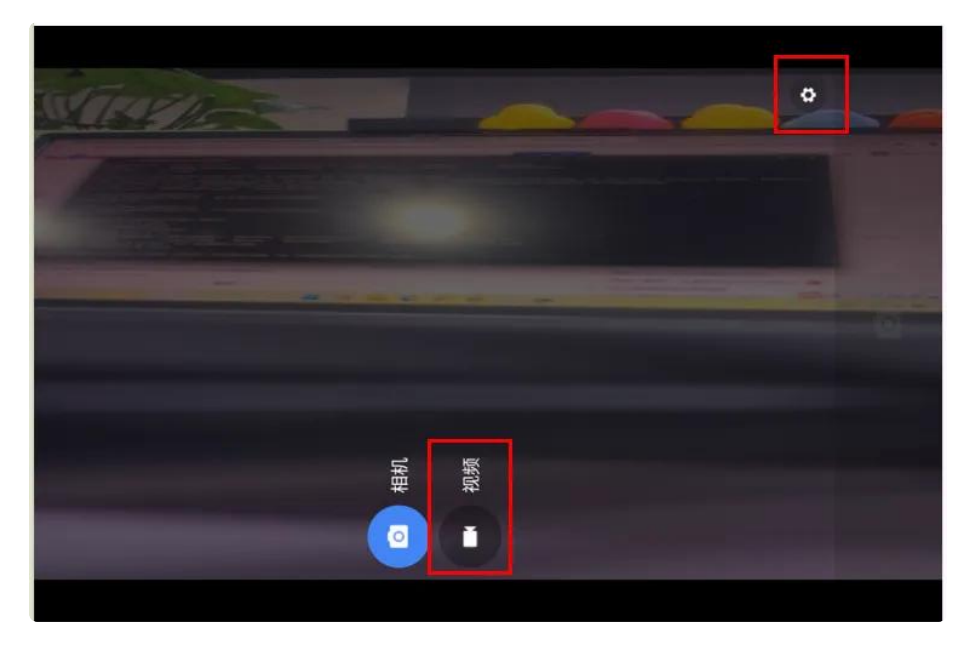